## คู่มือการใช้ระบบ BkkSchool Online

## นวัตกรรมระบบการเรียนการสอนดิจิตอลในยุค Thailand 4.0

จัดทำหลักสูตรการเรียนการสอน โดยใช้ระบบคอมพิวเตอร์จัดทำ VDO Streaming การสอนของ อาจารย์และติวเตอร์ในรูปแบบ Digital Content โดยใช้โมเดลของ Harvard University สหรัฐอเมริกา ซึ่งระบบ BkkSchool Online ประกอบไปด้วย โครงสร้างการเรียนการสอนตามหลักสูตร แผนการจัดการ เรียนรู้ คำอธิบายรายวิชา สาระการเรียนรู้ มาตรฐานการเรียนรู้ ตัวชี้วัด เนื้อหาการจัดการเรียนการสอน VDO Streaming การสอน แบบทดสอบก่อนเรียน และหลังเรียน ในรูปแบบ Digital Content ที่ครอบคลุม เนื้อหาทุกรายวิชา ในระดับมัธยมศึกษาตอนต้นและมัธยมศึกษาตอนปลาย เพื่อให้นักเรียนได้ใช้สำหรับเรียน ล่วงหน้าก่อนเรียน และเรียนทบทวนหลังเรียน ได้ทุกที่ ทุกเวลา เรียนซ้ำกี่ครั้งก็ได้ เหมือนห้องเรียนเสมือน จริง และใช้เป็นสื่อการสอนของอาจารย์ ในการจัดการเรียนการสอนในยุคการเรียนออนไลน์

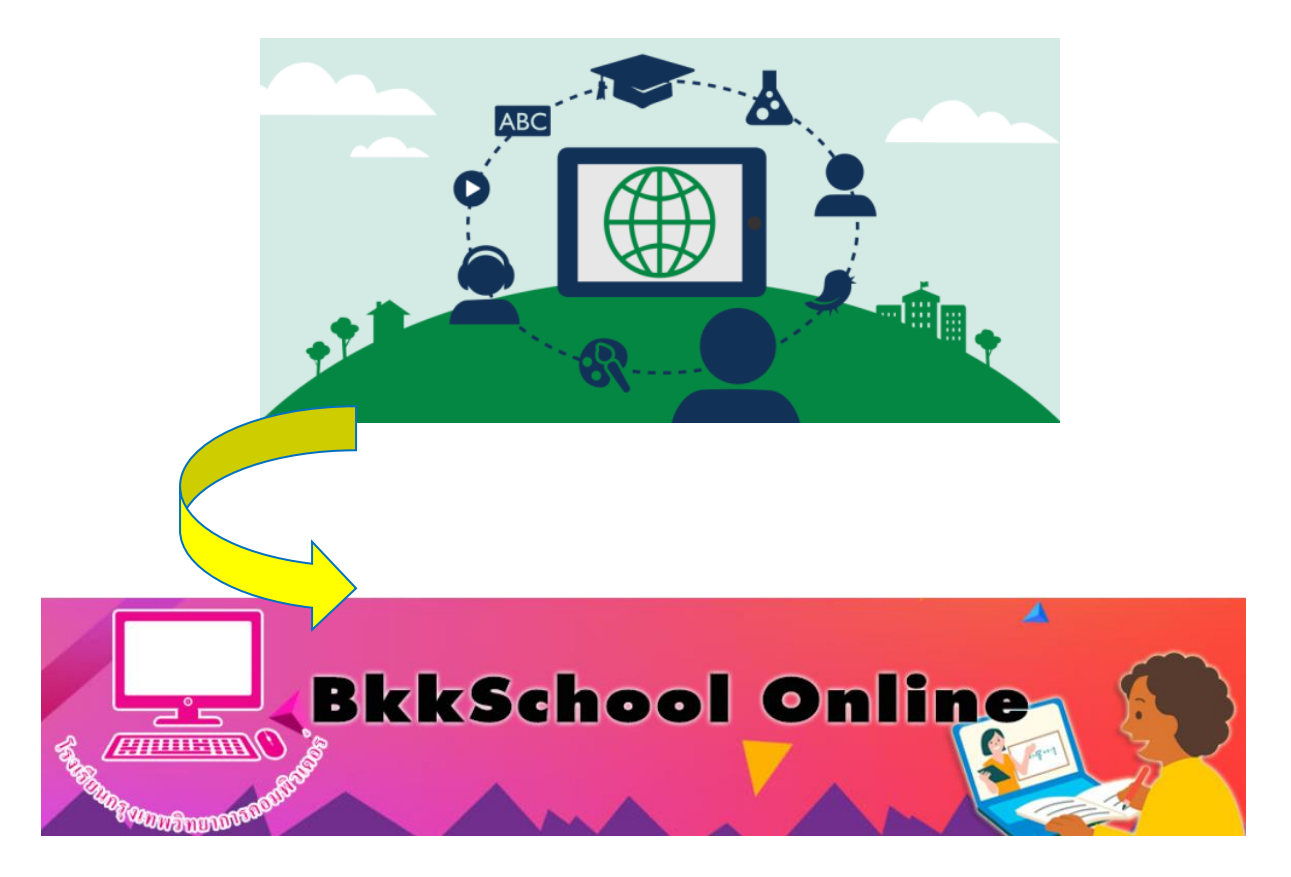

# ขั้นตอนการเข้าใช้ระบบ BkkSchool Online

- 1. เข้าสู่เว็บไซต์ <u>http://www.bkkschool.ac.th/</u>
- 2. Login เข้าใช้งานด้วย user & password ของระบบ BkkSchool Online ดังภาพ

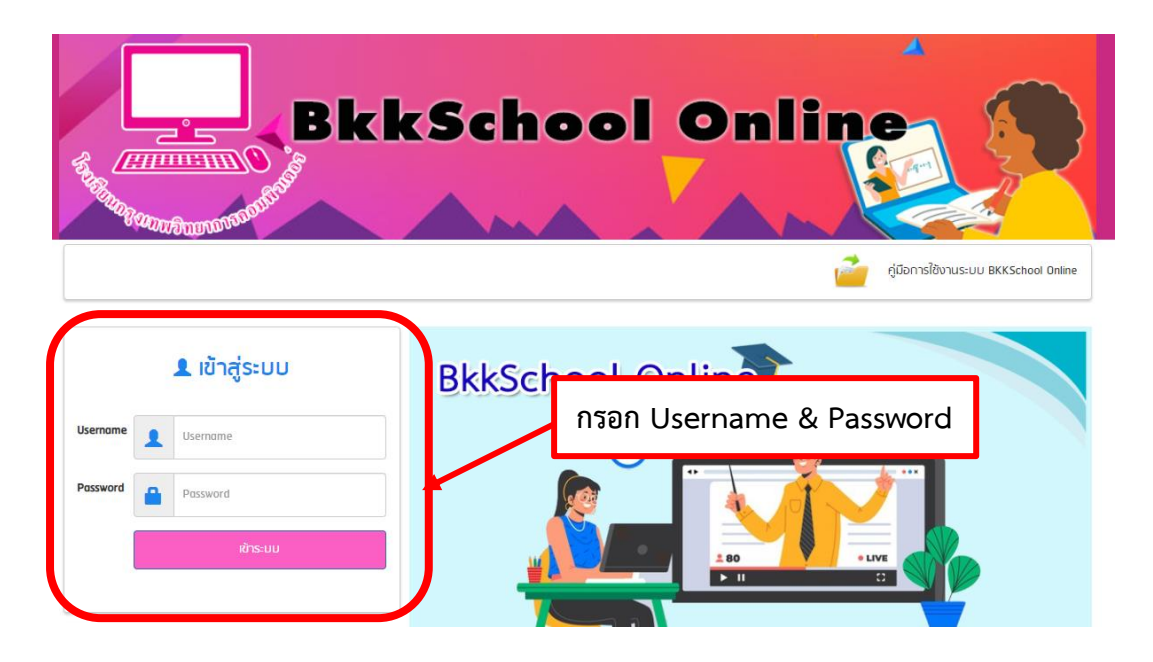

3. เมื่อ Login เรียบร้อยแล้ว จะพบหน้าจอหลักของการใช้งานโปรแกรมเรียนออนไลน์ BkkSchool Online

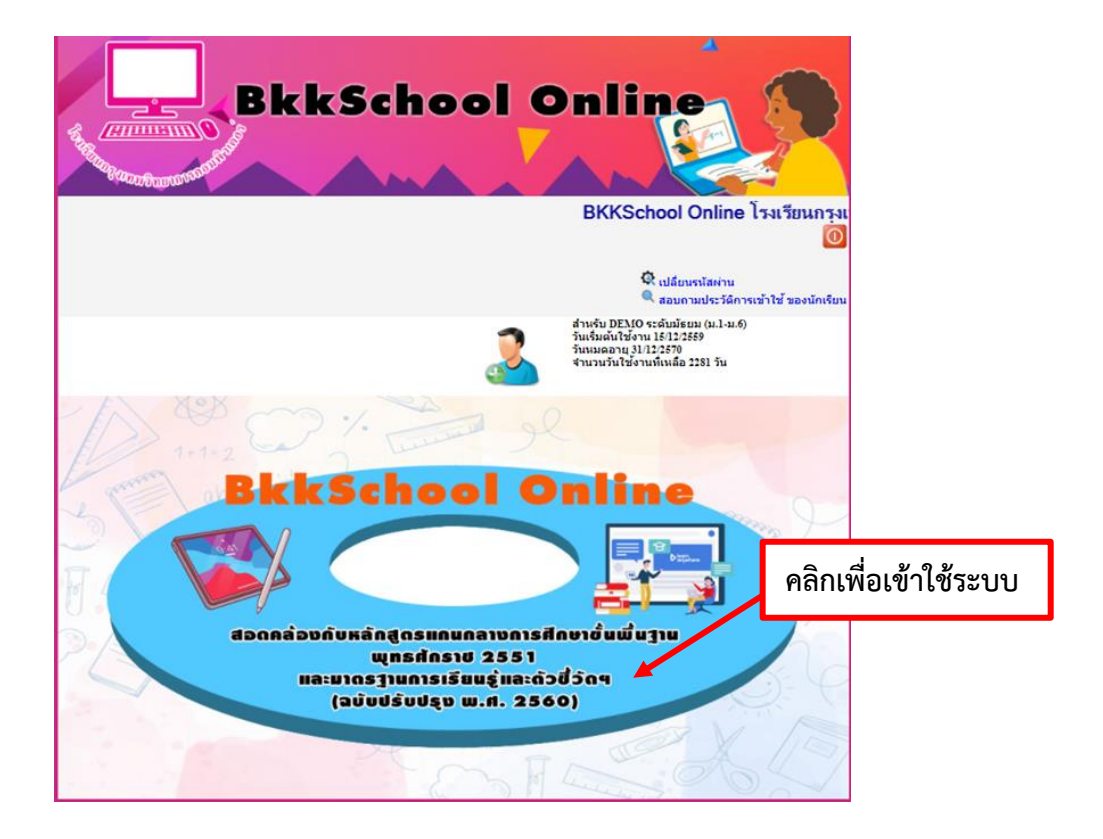

 หลังจากคลิกเข้าใช้ระบบ BkkSchool Online ระบบนี้เป็นหลักสูตรการเรียนการสอนตามหลักสูตร แกนกลางการศึกษาขั้นพื้นฐาน พ.ศ. 2551 ซึ่งจะมีตั้งแต่ชั้นมัธยมศึกษาปีที่ 1 – ชั้นมัธยมศึกษาปีที่ 6 ดังภาพ

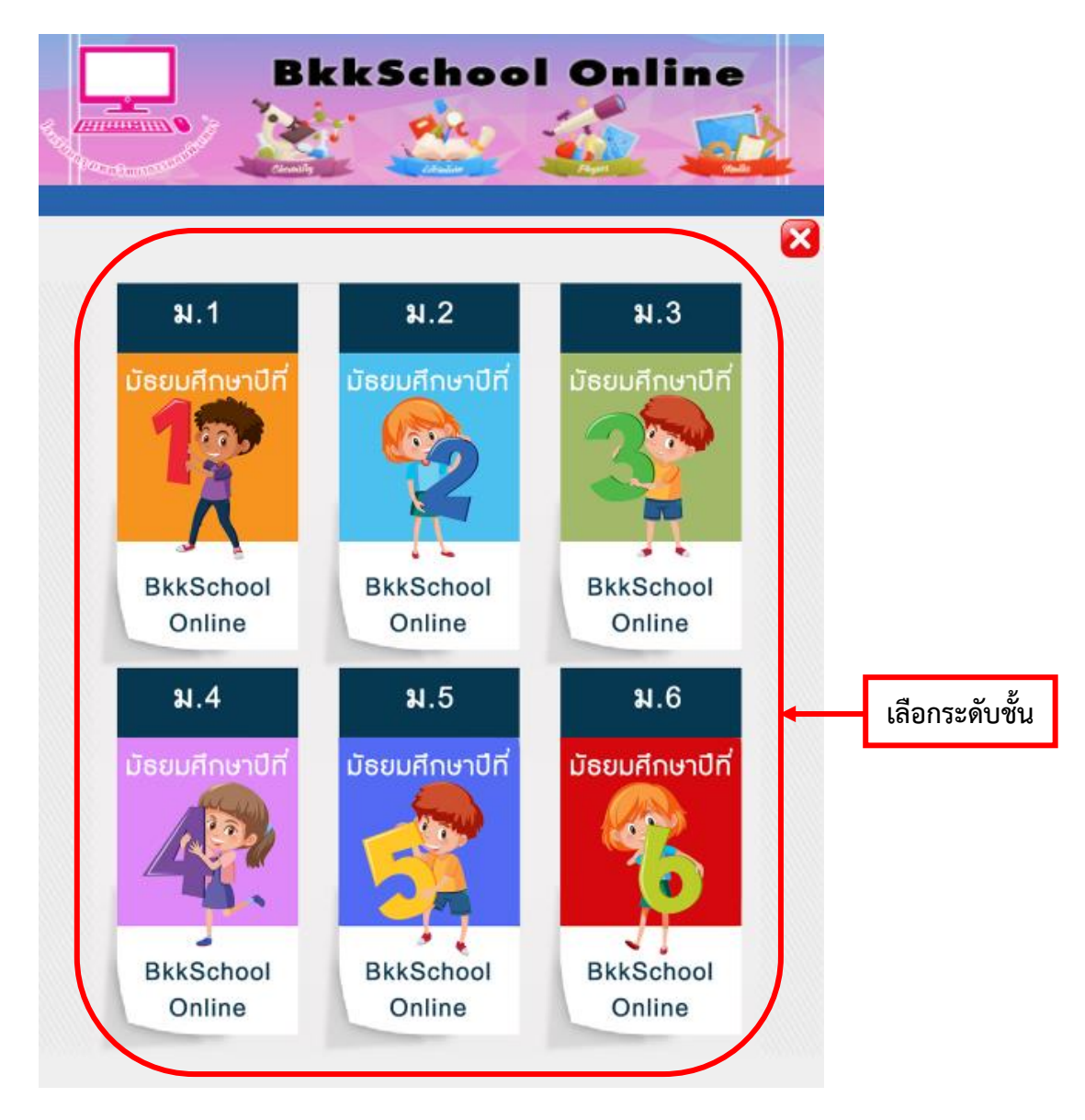

จากนั้นเลือกระดับชั้นที่ต้องการ

5. ในแต่ละระดับชั้นจะแบ่งออกเป็น 2 ภาคเรียน ดังนี้

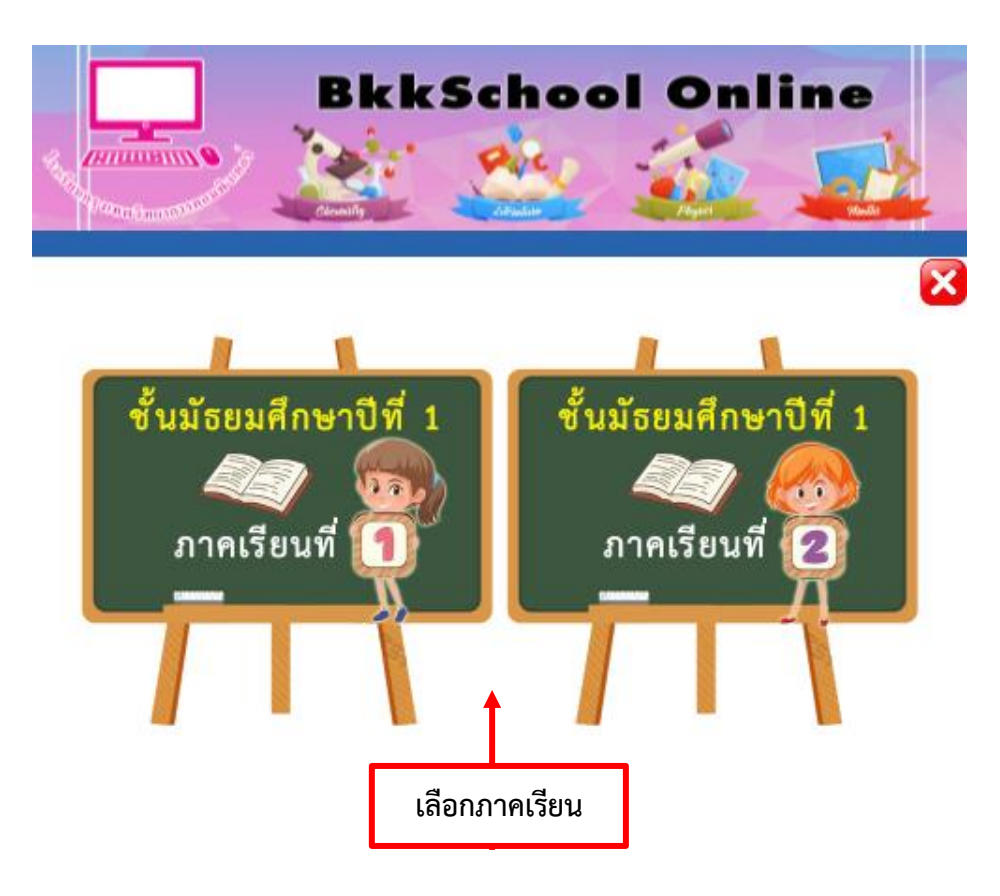

6. คลิกเลือกภาคเรียนที่ต้องการแล้วจะพบหน้าจอ ดังนี้

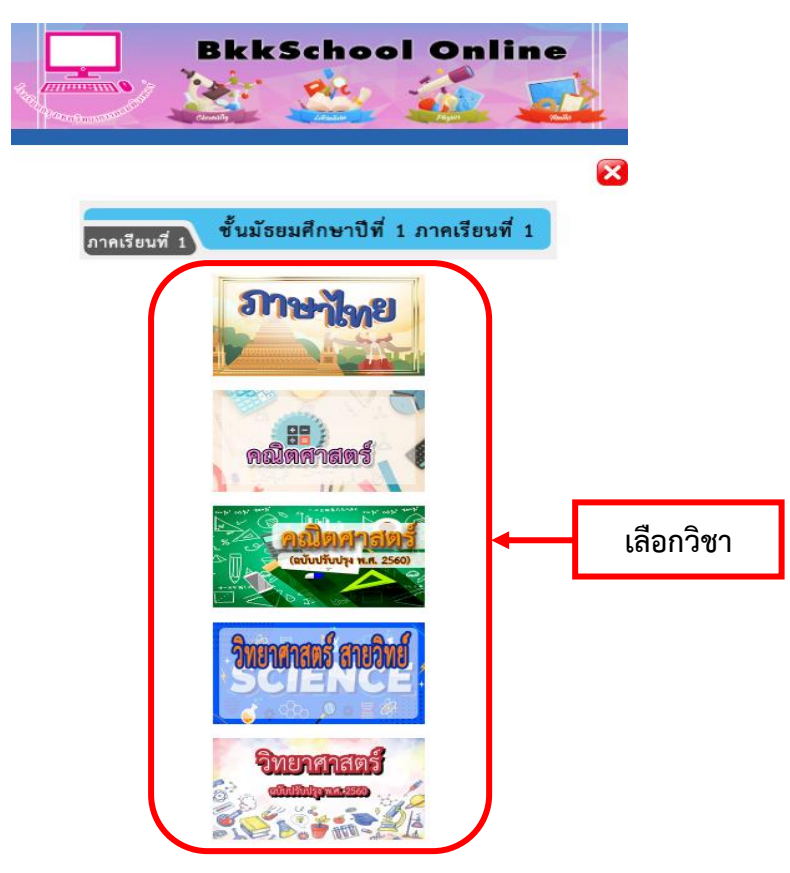

- **BkkSchool Online** CHINAL BUILDENNIN 0 วิชาคณิตศาสตร์ ระดับชั้นมัธยมศึกษาตอนต้น อ.พงศธร โควหกูล ขั้น ม.1 ภาคเรียนที่ 1 คลิกดูคำอธิบายรายวิชา ศึกอธิบายสายสีชา คลิกดูตัวชี้วัดและสาระการเรียนรู้แกนกลาง ตัวชีวัดและสาระการเรียนรู้แกนกลาง < คลิกดูโครงสร้างรายวิชา ไครงสร้างรายวิช หน่วยการเรียนรู้ที่ 1 ตัวหารร่วมมากและคุณร่วมน้อย แบบทดสอบก่อนเรียน เฉลยแบบทดสอบก่อนเรียน มาตรฐานการเรียนรู้ / ตัวชี้วัดรายบท เนื้อหาเรื่อง : สำหารว่าแขากและภูณว่าแข้อย แบบทดสอบหลังเรียน เฉลยแบบทดสอบหลังเรียน
- 7. คลิกเลือกวิชาที่ต้องการ จะปรากฏหน้าจอ ดังภาพ

ในแต่ละบทเรียน จะประกอบไปด้วยส่วนต่าง ๆ ดังนี้

- 7.1. แบบทดสอบก่อนเรียน
- 7.2. เฉลยแบบทดสอบก่อนเรียน
- 7.3. มาตรฐานการเรียนรู้ / ตัวชี้วัด
- 7.4. เนื้อหา
- 7.5. แบบทดสอบหลังเรียน
- 7.6. เฉลยแบบทดสอบหลังเรียน

#### 7.1. แบบทดสอบก่อนเรียน

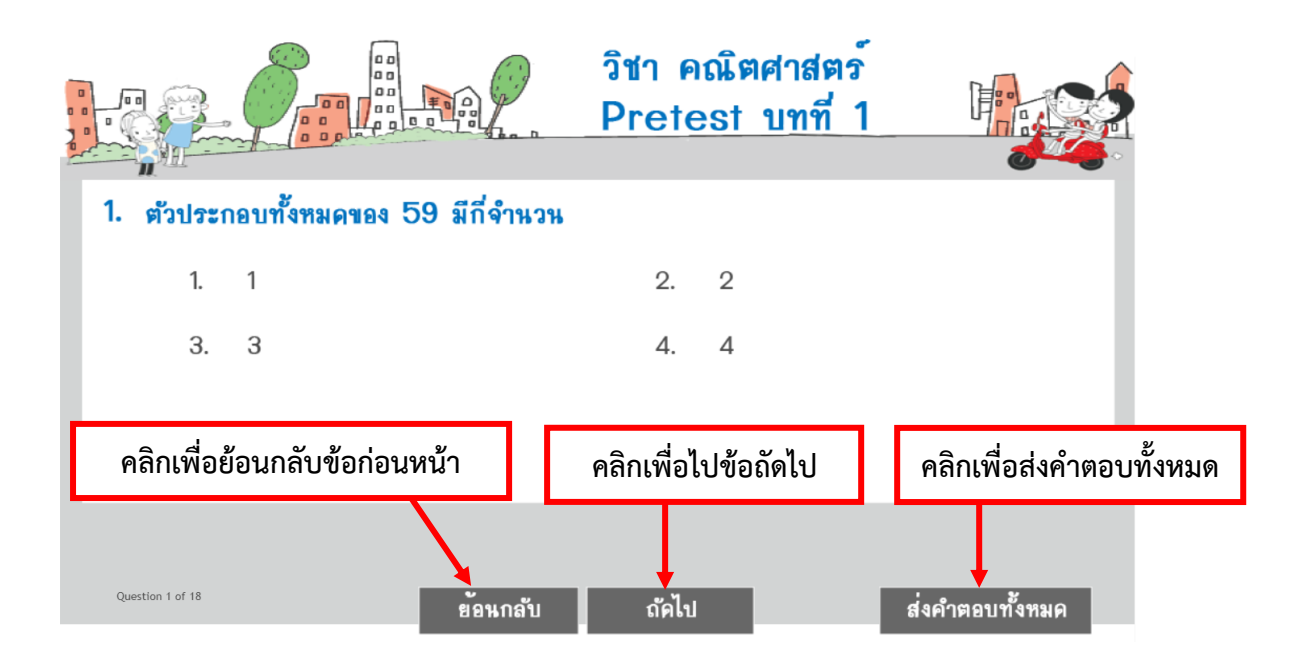

### 7.2. เฉลยแบบทดสอบก่อนเรียน

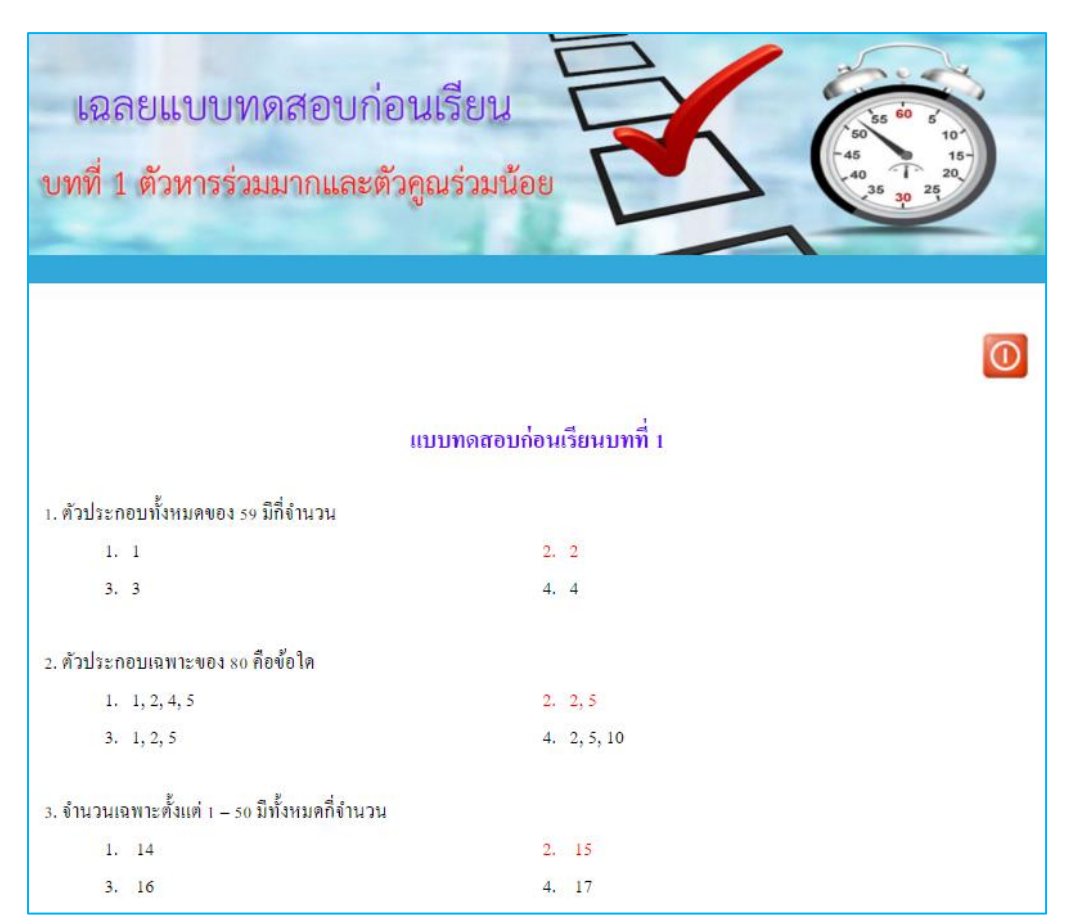

## 7.3. มาตรฐานการเรียนรู้ / ตัวชี้วัด

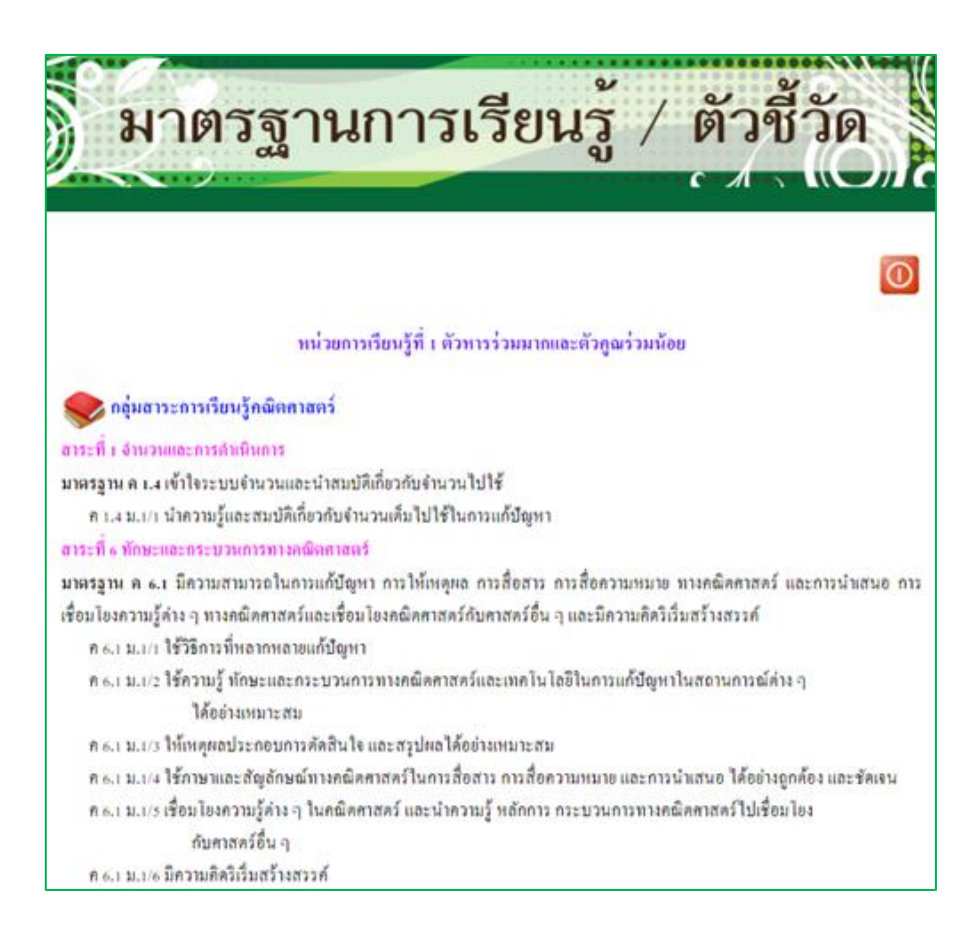

## 7.4. เนื้อหา

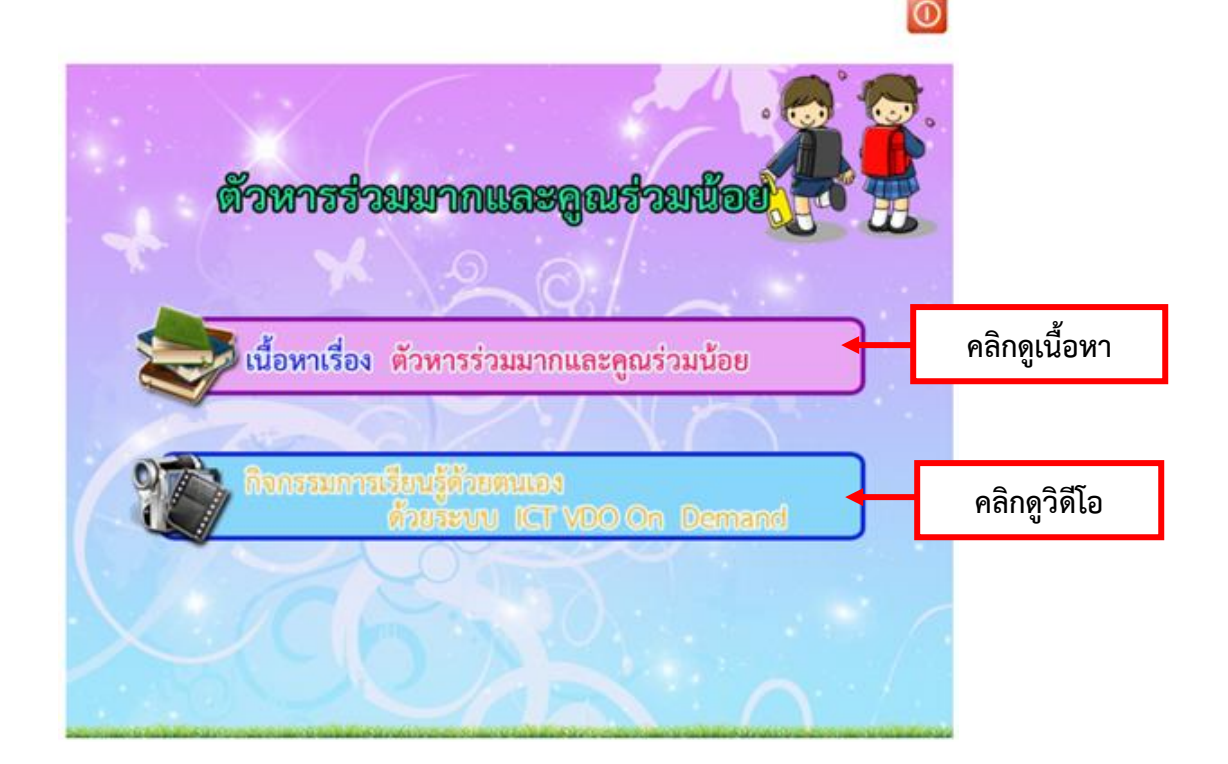

เมื่อคลิกดูเนื้อหาจะพบกับเนื้อหาภายในบทเรียน ซึ่งนอกจากเนื้อหาภายในบทเรียนแล้ว ระบบการ เรียนยังมี เนื้อหาเพิ่มเติม วีดีโอประกอบเนื้อหา รูปภาพ ซึ่งจะช่วยให้นักเรียนมีความรอบรู้มากขึ้น

| ด้าหารร่วมมาลและลูณร่วมน้อย                                                                                                 |
|----------------------------------------------------------------------------------------------------|
| 0                                                                                                    |
| 🔀 ຈຳນວນພົບ                                                                                                    |
| 222 ได้แก่ 1, 2, 3, 4, 5, 6, 7, 8, 9, 10, 11, 12 , ซึ่งสามารถเรียกอีกชื่อว่า จำนวนธรรมชาติ หรือ <mark>จำนวนเต็มบวก</mark> 🍞 |
| คือ จำนวนที่นับที่หารจำนวนนับนั้นลงตัว เช่น ตัวประกอบของ 4 🦷 คือ 1, 2, 4                                                    |
| ตัวประกอบของ 24 คือ 1, 2, 3, 4, 6, 8, 12, 24                                                                                |
| การแยกตัวประกอบของจำนวนนับ                                                                                                  |
| คือ ประโยกที่แสดงการเขียนจำนวนนับ ให้อยู่ในรูปของการกูณของ <mark>"ดัวประกอบเฉพาะ</mark> 阙 🍞                                 |
| " เช่น                                                                                                    |
| $18 = 2 \times 3 \times 3$                                                                                                  |
| $100 = 2 \ge 5 \ge 5 \ge 2$                                                                                                 |

## ความหมายของสัญลักษณ์ต่าง ๆ

| 1. | Č                                   | การเปิดดูเนื้อหาเพิ่มเติมในหัวข้อที่<br>สัญลักษณ์นี้อยู่หลังข้อความ                                                                                          | จะเปิดหน้าเพจใหม่ขึ้นมา เวลาปิดก็<br>สามารถปิดได้ที่ ปุ่ม X                                                                                                    |
|----|-------------------------------------|----------------------------------------------------------------------------------------------------|----------------------------------------------------------------------------------------------------|
| 2. |                                     | การเปิดดูวีดีโอเพิ่มเติมจากเนื้อหาหลัก                                                                                                    | จะเปิดโปรแกรมที่ใช้สำหรับเล่น<br>VDO เวลาปิดก็สามารถปิดได้จาก<br>ปุ่มปิดของโปรแกรม                                                                                       |
| 3. | Ŕ                                   | การเปิดดู Gallery รูปภาพเพิ่มเติมใน<br>หัวข้อที่สัญลักษณ์นี้อยู่หลังข้อความ                                                                                  | จะเปิดหน้าเพจใหม่ขึ้นมาเวลาปิดก็<br>สามารถปิดได้ที่ปุ่ม X                                                                                                    |
| 4. | PDF                                 | การเปิดดูเอกสารประกอบการสอนใน<br>รูปแบบไฟล์ PDF                                                                                                    | จะเปิดหน้าเพจใหม่ขึ้นมาเวลาปิดก็<br>สามารถปิดได้ที่ปุ่ม X                                                                                                    |
| 5. | Destructive<br>distiliation of coal | การเปิดดู Application ที่เกี่ยวกับ<br>เนื้อหาบทเรียน<br>สัญลักษณ์ Ο สามารถเปิดดูกับ OS ที่<br>เป็น Android<br>สัญลักษณ์ 🞯 สามารถเปิดดูกับ OS ที่<br>เป็น iOS | จะเปิด Application ขึ้นมาให้ใช้<br>งาน ถ้าในกรณีที่เครื่องมี<br>Application อยู่ในเครื่องแล้ว<br>ถ้าในกรณีที่เครื่องไม่มี<br>Application จะให้ทำการติดตั้ง<br>ก่อนใช้งาน |

เมื่อคลิกกิจกรรมการเรียนรู้ด้วยตนเอง ด้วยระบบ BkkSchool Online จะปรากฏหน้าจอ ดังภาพ

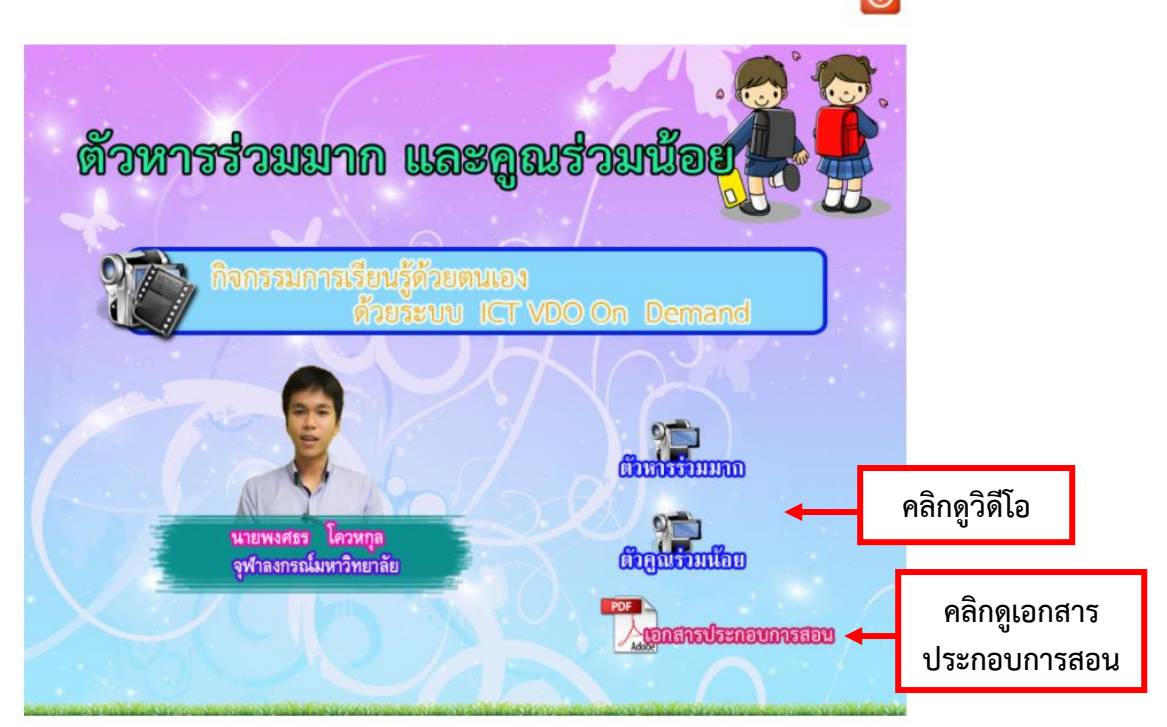

เมื่อคลิกเอกสารประกอบการสอนจะปรากฏหน้าจอ ดังภาพ โดยสามารถพิมพ์หรือบันทึกเนื้อหาไว้ได้

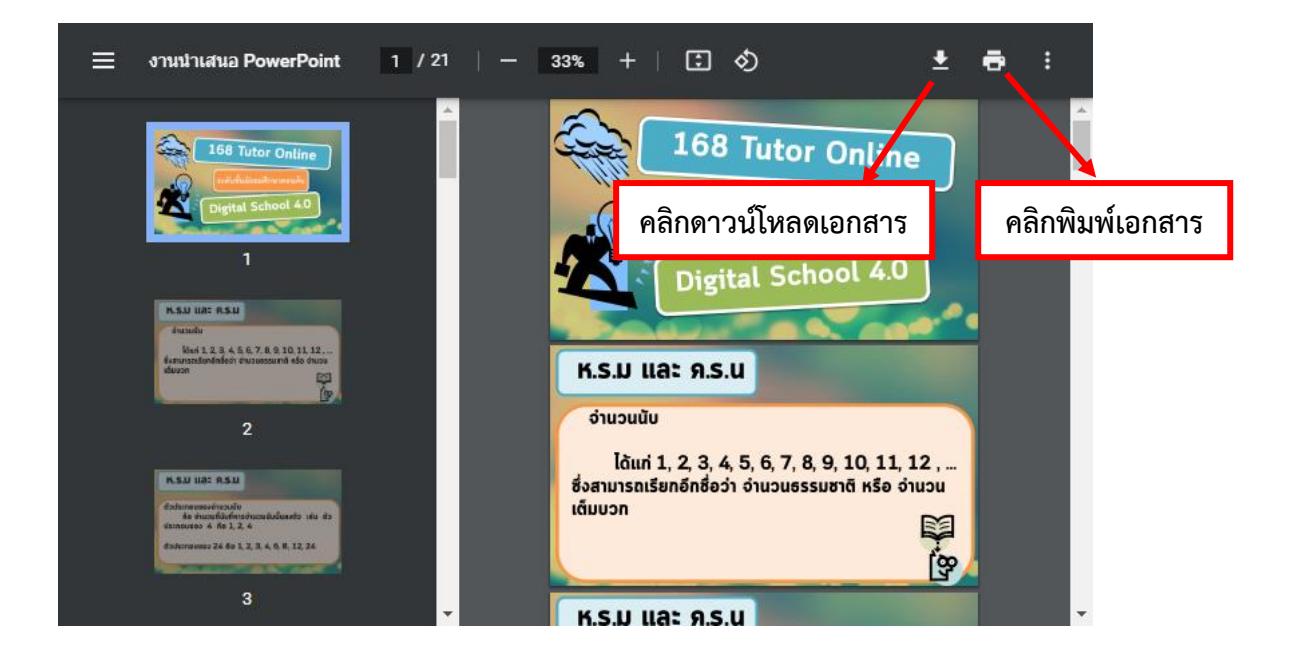

#### 7.5. แบบทดสอบหลังเรียน

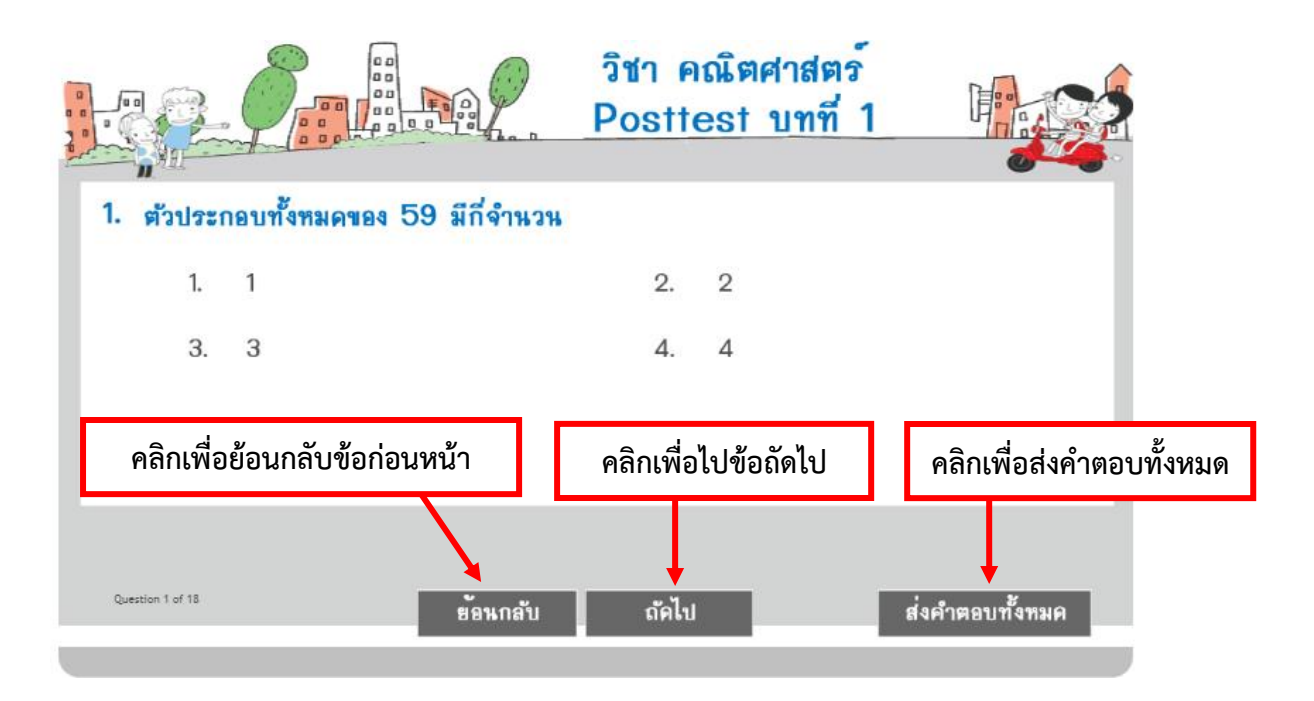

### 7.6. เฉลยแบบทดสอบหลังเรียน

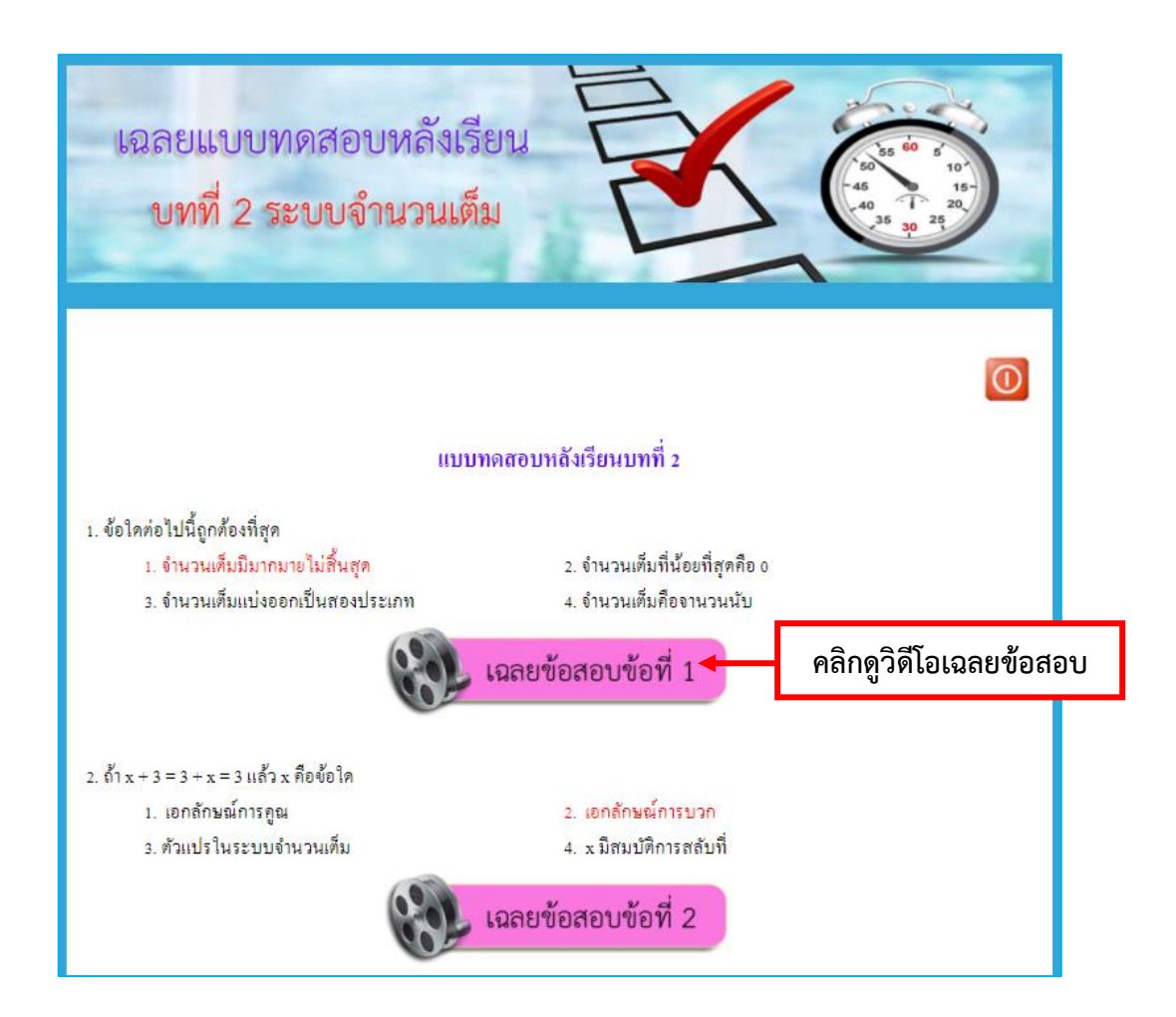

เมื่อจบแต่ละวิชาของแต่ละภาคเรียนจะมีข้อสอบปลายภาคอยู่ท้ายบท

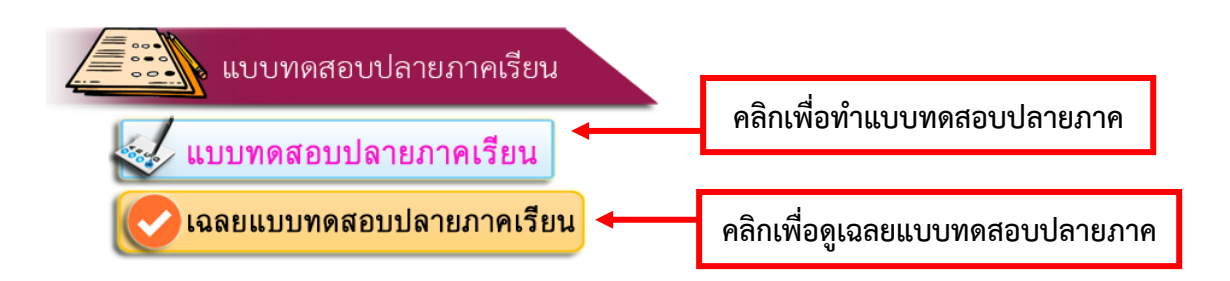